### FATTURAZIONE ELETTRONICA 1.6-Fase 1

(La soluzione software Plurimpresa)

### **OPERAZIONI PRELIMINARI:**

**1.** Procedere con l'aggiornamento del programma e successiva ristrutturazione delle tabelle

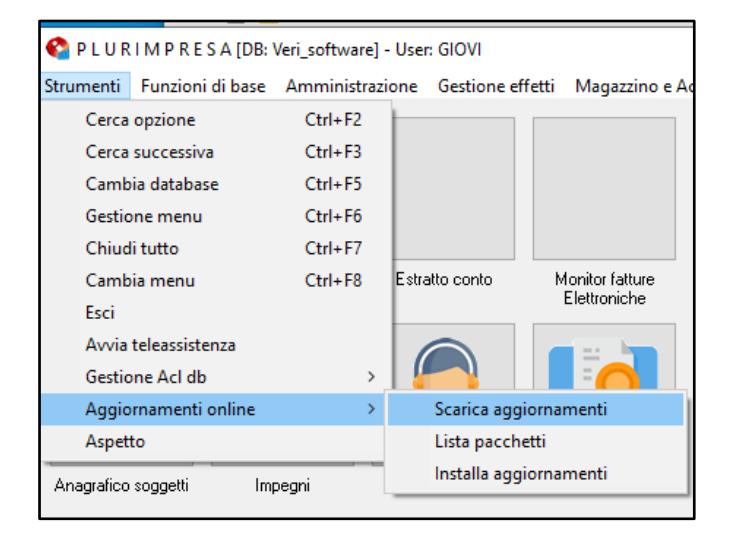

## Verifica tabella TBFEN Funzioni di base — Gestione Tabelle — Tabella TBFEN

Verificare, successivamente all'aggiornamento che il sistema abbia scaricato automaticamente la tabella completa di tutte le variabili (come da immagine seguente).

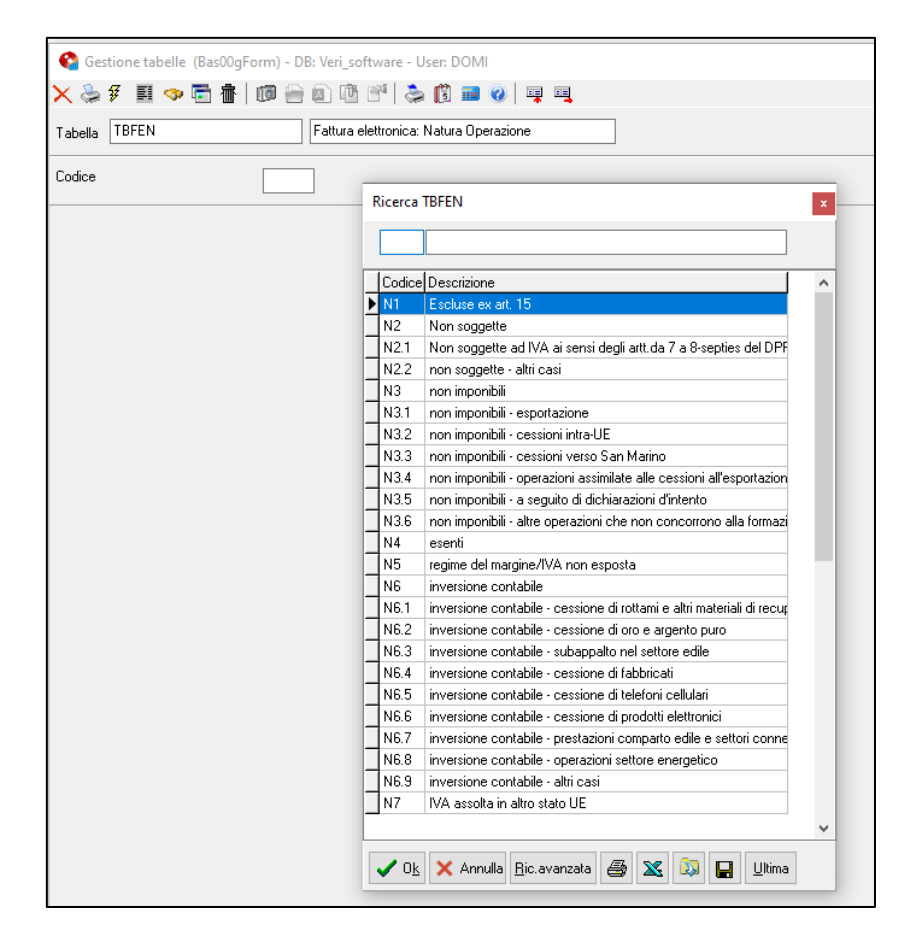

# Aggiornamento della tabella TGCI Funzioni di base → Gestione Tabelle → tabella TGCI

"Codice IVA": inserire codice iva;

| 🚱 Gestione tabelle (Bas00gFo                | rm) - DB: Veri_software - User: DOMI            | - 🗆 X            |
|---------------------------------------------|-------------------------------------------------|------------------|
| 🗙 📚 新 🗉 🧇 🗟 🏦 🗌                             | 🗊 🚔 🖻 🖑   🚴 🗊 🗰 😧   📮 🖳                         |                  |
| Tabella TGCI                                | Codici IVA                                      | Sea ✓ 0 <u>k</u> |
| Codice IVA                                  | A41                                             | 🍢 🗸 O <u>k</u>   |
| Generale obsoleti                           |                                                 |                  |
| Descrizione                                 | non imp.art.41,DL331                            | ✓ 0 <u>k</u>     |
| Descrizione estesa                          | non imponibile cessioni intra UE                |                  |
| Annotazione                                 |                                                 |                  |
| Aliquota applicata                          | 0,00                                            |                  |
| % indetraibilita'                           | 0                                               |                  |
| S=merci da ventil., N=merci no<br>ventil.   | S                                               |                  |
| Dichiarazione IVA: S,N,Intra                |                                                 |                  |
| Tipo operazione IVA                         | NIB                                             |                  |
| T=Tutti A=acquiti V=vendite<br>X=0bsoleto   | V                                               |                  |
| N=No,S=autofat, I=integr, R=rev,<br>P=split | S                                               |                  |
| Regime speciale                             |                                                 |                  |
| Codice IVA raggruppamento<br>ventilazione   |                                                 |                  |
| Aliquota scorporo iva editori               | 0                                               |                  |
| Contribuisce al calcolo del bollo<br>esente | Ν                                               |                  |
| Fattura PA/Spesometro:codice<br>esenzione   | N3                                              |                  |
| Fattura elettronica: Natura<br>Operazione   | N3.2                                            |                  |
| Campo user                                  |                                                 |                  |
|                                             |                                                 |                  |
|                                             |                                                 |                  |
| Codice IVA                                  | Ultima modifica: NICOLETTA - 28/10/2020 - 12:28 |                  |

"Fattura elettronica: Natura operazione":

selezionare la natura dell'operazione tra le seguenti, se prevista per il codice iva

- N1 = operazioni escluse da IVA;
- N2.2= operazioni non soggette a IVA ai sensi degli art. da 7° 7-septies del DPR 633/72;
- N2= operazioni non soggette a IVA altri casi;
- **N3.1** = operazioni non imponibili esportazioni;
- N3.2= operazioni non imponibili cessioni intracomunitarie;
- N3.3 = operazioni non imponibili cessioni verso San Marino;
- N3.4= operazioni non imponibili operazioni assimilate alle cessioni all'esportazione;
- N3.5 = operazioni non imponibili a seguito di dichiarazioni di intento;
- N3.6= operazioni non imponibili altre operazioni che non concorrono alla formazione del plafond;

- N4= operazioni esenti;
- N5= operazioni al regime del margine/IVA non esposta in fattura (es operazioni per le quali si applica il regime speciale dei beni usati, come la vendita di un'auto usata, per le fatture emesse senza separata indicazione dell'imposta);
- N6.1 = operazioni soggette a inversione contabile IVA cessione di rottami o altri materiali di recupero;
- N6.2= operazioni soggette a inversione contabile IVA cessione di oro e argento;
- **N6.3**= operazioni soggette a inversione contabile IVA –subappalto del settore edile;
- N6.4 = operazioni soggette a inversione contabile IVA cessione di fabbricati;
- N6.5 = operazioni soggette a inversione contabile IVA cessione di telefoni cellulare;
- N6.6= operazioni soggette a inversione contabile IVA cessione di prodotti elettronici;
- N6.7 = operazioni soggette a inversione contabile IVA prestazioni comparto edile e settori connessi;
- N6.8 operazioni soggette a inversione contabile IVA operazioni settore energetico
- N6.9 = operazioni soggette a inversione contabile IVA altri casi

**N7** = operazioni soggette a modalità speciali di determinazione/assolvimento dell'IVA (per le fatture relative alle operazioni di vendite a distanza e alle prestazioni di servizi di telecomunicazioni);

#### Campo: "T=Tutti, A=acquisti, V=vendite, X=Obsoleto":

per rendere più semplice le attività di registrazione, si consiglia di indicare il tipo di registro iva nel quale può essere utilizzato:

- **T** = tutti i registri
- A = solo acquisti,
- V = solo vendite,
- **X**= obsoleto, non più utilizzabile;

*"Fattura Pa/Sepesometro: codice esenzione":* resta in uso fino al 31/12/20, successivamente diventerà obsoleto

#### 4. Verifica codici iva in utilizzo Amministrazioni → Stampe fiscali → Registri IVA

Cliccare con tasto destro del mouse e selezionare su funzione Riepilogo Registri;

| Riepilogo registri (Gen01                                                                                                    | IsForm3) - DB: Veri_software - User: DOMI X          |
|----------------------------------------------------------------------------------------------------|------------------------------------------------------|
| 🗙 😓 🕫 🗉 🧇 着                                                                                                    | 💼   🗊 🗁 🗈 🖻 📽   📚 🗊 🚥 🕢   📮 🔍                        |
| Data                                                                                                    | Minimo     Massimo       010120     31/12/20         |
| Numero prima pagina<br>Dettaglio per ripartizioni<br>Registri anno successivo<br>Tipo chiusura registri<br><u>Registro iva</u><br>Gio Descrizione<br>▶ | (Tipo''AP'' entro il 30 Aprile dell'anno successivo) |
| Stampa riepiloghi per tipo r                                                                                                    | egistro 🔽                                            |
|                                                                                                    | 🗸 O <u>k</u> 🕺 🗶 Annulla                             |
|                                                                                                    |                                                      |

Nell'area di stampa **Totale Registri VENDITE** e **Totale Registri ACQUISTI**, è possibile individuare i codici iva utilizzati.

|                                                                                                    |                                                                                                    |                                                                                                    | DETRAIB       | LE                                                                                                    | SCISSIONE                                  | PAGAMENTI | TOTALE     |              |
|----------------------------------------------------------------------------------------------------|----------------------------------------------------------------------------------------------------|----------------------------------------------------------------------------------------------------|---------------|----------------------------------------------------------------------------------------------------|--------------------------------------------|-----------|------------|--------------|
| IVA                                                                                                    | BST                                                                                                    | Descrizione                                                                                                    | Impon ibile   | Imposta                                                                                                    | Imponibile                                 | Imposta   | Imponibile | Impos        |
| 22                                                                                                    | IMB                                                                                                    | lva 22%                                                                                                    |               | 440.450,44                                                                                                    |                                            | 0,00      |            |              |
| 22B                                                                                                    | IMB                                                                                                    | acquisti intra generici                                                                                                    |               | 201,00                                                                                                    | 0,00                                       | 0,00      |            | 201,         |
| 22P                                                                                                    | IMB                                                                                                    | Art. 17/ter del D.P.R. 26/10/72 n. 633 Scissione                                                                                                    |               | 110.150,11                                                                                                    | 0,00                                       | ,         |            |              |
| 22R                                                                                                    | IMS                                                                                                    | IVA 22% Reverse Char                                                                                                    |               | 201,00                                                                                                    | 0,00                                       | 0,00      | 1.010,00   |              |
| 22U                                                                                                    | IMT                                                                                                    | IVA 22% RC Strument.                                                                                                    |               | ,                                                                                                    | ,                                          | - ,       |            |              |
| 22X                                                                                                    | NIB                                                                                                    | Iva 22% EXTRA UE                                                                                                    |               | 201,00                                                                                                    | 0,00                                       | •,••      |            | 201          |
| 22Z                                                                                                    | IMT                                                                                                    | Iva Intra 22%strumen                                                                                                    | C 10 00 1,0 C | 110.150,11                                                                                                    | 0,00                                       |           |            |              |
| A41                                                                                                    | NIB                                                                                                    | non imp.art.41,DL331                                                                                                    |               | 201,00                                                                                                    | 0,00                                       | 0,00      | 1.010,00   | 201          |
| A8                                                                                                    | NIB                                                                                                    | dichiarazione intento                                                                                                    | - <u> </u>    | 110 150,11                                                                                                    | 0,00                                       | 1,11      |            |              |
| RC                                                                                                    | IMB                                                                                                    | inversione contabile                                                                                                    |               | 201,00                                                                                                    | 0,00                                       | 0,00      | 1.010,00   | 201          |
|                                                                                                    |                                                                                                    | TOTALE                                                                                                    |               |                                                                                                    |                                            |           |            |              |
|                                                                                                    |                                                                                                    |                                                                                                    | DETRAIB       | DETRAIBILE INDE                                                                                                    |                                            | LE        | TOTALE     |              |
|                                                                                                    |                                                                                                    |                                                                                                    |               |                                                                                                    |                                            |           |            |              |
| IVA                                                                                                    | BST                                                                                                    | Descrizione                                                                                                    | Impon ibile   | Imposta                                                                                                    | Imponibile                                 | Imposta   | Imponibile | Impos        |
| IVA<br>04                                                                                                    | BST<br>IMB                                                                                                    | Descrizione<br>Aliquota 4%                                                                                                    | Imponibile    | Imposta                                                                                                    | Imponibile                                 | Imposta   | Imponibile | Impos        |
| IVA<br>04<br>04T                                                                                                    | BST<br>IMB<br>IMB                                                                                                   | Descrizione<br>Aliquota 4%<br>Aliquota 4%tot.indet                                                                                                    | Imponibile    | Imposta                                                                                                    | Imponibile                                 | Imposta   | Imponibile | Impos        |
| IVA<br>04<br>04T<br>10                                                                                                    | BST<br>IMB<br>IMB<br>IMB                                                                                            | Descrizione<br>Aliquota 4%<br>Aliquota 4%tot.indet<br>aliquota 10%                                                                                                    | Imponibile    | Imposta                                                                                                    | Imponibile<br>9,00<br>0,00                 | Imposta   | Imponibile | Impos<br>201 |
| IVA<br>04<br>04T<br>10<br>10T                                                                                                    | BST<br>IMB<br>IMB<br>IMB<br>IMB                                                                                     | Descrizione<br>Alquota 4%<br>Alquota 4%tot indet<br>alquota 10%<br>Alquota 10%tot indet                                                                                                    | Imponibile    | Imposta                                                                                                    | Imponibile                                 | Imposta   | Imponibile | Impos<br>Lon |
| IVA<br>04<br>04T<br>10<br>10T<br>22                                                                                                    | BST<br>IMB<br>IMB<br>IMB<br>IMB<br>IMB                                                                              | Descrizione<br>Alquota 4%<br>Alquota 4%tot indet<br>alquota 10%<br>Alquota 10%<br>Alquota 10%<br>tot indet<br>Iva 22%                                                                                                    | Imponibile    | Imposta                                                                                                    | Imponibile<br>9,00<br>0,00<br>9,00<br>0,00 | Imposta   | Imponibile | Impos<br>201 |
| IVA<br>04<br>04T<br>10<br>10T<br>22<br>22B                                                                                                    | BST<br>IMB<br>IMB<br>IMB<br>IMB<br>IMB                                                                              | Descrizione<br>Alquota 4%<br>Alquota 4%<br>Alquota 10%<br>Alquota 10%<br>Alquota 10%tot.indet<br>Iva 22%<br>acquisti intra generici                                                                                                    |               | Imposta                                                                                                    | Imponibile<br>9,00<br>0,00<br>0,00<br>0,00 | Imposta   | Imponibile |              |
| IVA<br>04<br>04T<br>10<br>10T<br>22<br>22B<br>22I                                                                                                    | BST<br>IMB<br>IMB<br>IMB<br>IMB<br>IMB<br>IMS                                                                       | Descrizione<br>Alquota 4%<br>Alquota 4%tot indet<br>alquota 10%<br>Alquota 10%tot indet<br>Iva 22%<br>acquisit intra generici<br>Iva 22% 50% detrat.                                                                                                    |               | Imposta                                                                                                    | Imponibile                                 | Imposta   | Imponibile |              |
| IVA<br>04<br>10<br>10T<br>22<br>22B<br>22I<br>22R                                                                                                    | BST<br>IMB<br>IMB<br>IMB<br>IMB<br>IMB<br>IMS<br>IMS                                                                | Descrizione<br>Alquota 4%<br>Alquota 4%tot.indet<br>alquota 10%<br>Alquota10%tot.indet<br>Iva 22%<br>acquisti intra generici<br>Iva 22% Go% detrat.<br>IVA 22% Reverse Char                                                                                                    |               | Imposta<br>200,000<br>200,000<br>200,000<br>200,000<br>200,000                                                                                                    | Imponibile                                 | Imposta   | Imponibile |              |
| IVA<br>04<br>04T<br>10<br>10T<br>22<br>22B<br>22I<br>22R<br>22R<br>22S                                                                                                    | BST<br>IMB<br>IMB<br>IMB<br>IMB<br>IMB<br>IMS<br>IMS<br>IMT                                                         | Descrizione<br>Aliquota 4%<br>Aliquota 4%<br>Aliquota 10%<br>Aliquota 10% to indet<br>Iva 22%<br>acquisti intra generici<br>Iva 22% 50% detrat.<br>IVA 22% Reverse C har<br>IVA 22% keni strumen                                                                                                    |               |                                                                                                    | Imponibile                                 | Imposta   | Imponibile |              |
| IVA<br>04<br>10<br>10T<br>22<br>22B<br>22I<br>22R<br>22R<br>22S<br>22T                                                                                                    | BST<br>IMB<br>IMB<br>IMB<br>IMB<br>IMB<br>IMS<br>IMS<br>IMT<br>IMS                                                  | Descrizione<br>Alquota 4%<br>Alquota 4%<br>Alquota 10%<br>Alquota 10%<br>to 22%<br>acquisti intra generici<br>Iva 22% S0% detrat.<br>IVA 22% beni strumen<br>alquota 22% indet.                                                                                                    | Imponibile    | Imposta                                                                                                    | Imponibile                                 | Imposta   | Imponibile |              |
| IVA<br>04<br>04T<br>10<br>10T<br>22<br>22B<br>22I<br>22R<br>22R<br>22R<br>22S<br>22T<br>22U                                                                                      | BST<br>IMB<br>IMB<br>IMB<br>IMB<br>IMB<br>IMS<br>IMS<br>IMT<br>IMS<br>IMT                                           | Descrizione<br>Alquota 4%<br>Alquota 4%tot indet<br>alquota 10%<br>Alquota 10%tot indet<br>Iva 22%<br>acquisit intra generici<br>Iva 22% 50% detrat.<br>IVA 22% Reverse C har<br>IVA 22% beni strumen<br>alquota 22% indet.<br>IVA 22% RC Strument.                                                                                                    | Imponibile    | Imposta<br>Internet internet<br>Internet internet<br>Internet<br>Internet                                                    |                                            | Imposta   | Imponibile |              |
| IVA<br>04<br>04T<br>10<br>10T<br>22<br>22B<br>22B<br>22R<br>22R<br>22R<br>22R<br>22Z<br>22T<br>22U<br>22X<br>227                                                                 | BST<br>IMB<br>IMB<br>IMB<br>IMB<br>IMB<br>IMS<br>IMS<br>IMT<br>IMT<br>NIB                                           | Descrizione<br>Alquota 4%<br>Alquota 4%tot indet<br>alquota 10%<br>Alquota 10%tot indet<br>Iva 22%<br>acquisti intra generici<br>Iva 22% 50% detrat.<br>IVA 22% Reverse Char<br>IVA 22% kerta Etal<br>IVA 22% kerta Etal<br>IVA 22% kerta Etal<br>IVA 22% kerta Etal<br>IVA 22% kerta Etal<br>IVA 22% kerta Etal<br>IVA 22% kerta Etal                                                       | Imponibile    | Imposta                                                                                                    |                                            | Imposta   | Imponibile |              |
| IVA<br>04<br>04T<br>10<br>10T<br>22<br>22B<br>22I<br>22R<br>22S<br>22T<br>22U<br>22X<br>22Z<br>22Z                                                                               | BST<br>IMB<br>IMB<br>IMB<br>IMB<br>IMB<br>IMS<br>IMS<br>IMT<br>IMS<br>IMT<br>NIB<br>IMT                             | Descrizione<br>Alquota 4%<br>Alquota 4%<br>Alquota 10%<br>Alquota 10% tot. indet<br>Iva 22%<br>acquisti intra generici<br>Iva 22% 50% detrat.<br>IVA 22% Reverse Char<br>IVA 22% beni strumen<br>alquota 22% indet.<br>IVA 22% beni strumen<br>alquota 22% indet.<br>IVA 22% RC Strument.<br>Iva 22% KTRA UE<br>Iva altra 22%strumen                                                         |               | Imposta                                                                                                    | Imponibile                                 | Imposta   | Imponibile |              |
| IVA<br>04<br>04T<br>10<br>10T<br>22<br>22B<br>22I<br>22R<br>22Z<br>22Z<br>22Z<br>22Z<br>22Z<br>22Z<br>22Z                                                                        | BST<br>IMB<br>IMB<br>IMB<br>IMB<br>IMB<br>IMS<br>IMT<br>IMT<br>NIB<br>IMT<br>E SE                                   | De scrizione<br>Alquota 4%<br>Alquota 4%<br>Alquota 10%<br>Alquota 10%<br>Alquota 10%tot.indet<br>Iva 22%<br>acquisit intra generici<br>Iva 22% GoV detrat.<br>IvA 22% Reverse Char<br>IVA 22% beris turmen<br>alquota 22% indet.<br>IVA 22% het istumen<br>alquota 22% indet.<br>IvA 22% RC Strument.<br>Iva 22% EXTRA UE<br>Iva 1ntra 22%strumen<br>esente art. 10                         | Imponibile    | Imposta                                                                                                    |                                            | Imposta   | Imponibile |              |
| IVA<br>04<br>04T<br>10<br>10T<br>22B<br>22B<br>22Z<br>22Z<br>22Z<br>22U<br>22X<br>22Z<br>210<br>22X<br>22Z<br>210<br>22X<br>22Z<br>210<br>22X<br>22Z<br>22X<br>22Z<br>22X<br>22Z | BST<br>IMB<br>IMB<br>IMB<br>IMB<br>IMB<br>IMS<br>IMS<br>IMT<br>IMS<br>IMT<br>NIB<br>IMT<br>E SE<br>XE N             | De scrizione<br>Alquota 4%<br>Alquota 4%tot indet<br>alquota 10%<br>Alquota 10%tot indet<br>Iva 22%<br>acquisit intra generici<br>Iva 22% solve derat.<br>IVA 22% Reverse C har<br>IVA 22% beni strumen<br>alquota 22% indet.<br>IVA 22% kort strumen<br>alquota 22% kort ALUE<br>IVa 22% KTRA UE<br>Iva 1ntz 22%strumen<br>esente art. 10<br>non impon. art. 15/3                           | Imponibile    | Imposta<br>Imposta<br>Levrous<br>Levrous<br>Lev |                                            | Imposta   | Imponibile |              |
| IVA<br>04<br>04T<br>10<br>10T<br>22B<br>22B<br>22Z<br>22Z<br>22Z<br>22Z<br>22Z<br>22Z<br>22Z<br>22Z                                                                              | BST<br>IMB<br>IMB<br>IMB<br>IMB<br>IMB<br>IMS<br>IMS<br>IMT<br>IMS<br>IMT<br>NIB<br>IMT<br>E SE<br>XE N<br>NIB      | Descrizione<br>Alquota 4%<br>Alquota 4%<br>Alquota 10%<br>Alquota 10%<br>Alquota 10% to indet<br>Iva 22%<br>acquisti intra generici<br>Iva 22% 50% detrat.<br>IVA 22% Reverse Char<br>IVA 22% Reverse Char<br>IVA 22% Beni strumen<br>alquota 22% indet.<br>IVA 22% RC Strument.<br>Iva 22% EXTRA UE<br>Iva attra 22%strumen<br>esente art. 10<br>non impon. art. 15/3<br>Art. 2 no cessione |               | Imposta                                                                                                    |                                            | Imposta   | Imponibile |              |
| IVA<br>04<br>04T<br>10<br>10T<br>222B<br>22I<br>22Z<br>22Z<br>22Z<br>22Z<br>22Z<br>22Z<br>22Z<br>22Z<br>22Z                                                                      | BST<br>IMB<br>IMB<br>IMB<br>IMB<br>IMB<br>IMS<br>IMT<br>IMS<br>IMT<br>IMS<br>IMT<br>ESE<br>XEN<br>NIB<br>XEN<br>YEN | Descrizione<br>Alquota 4%<br>Alquota 4%<br>Alquota 10%<br>Alquota 10%<br>Alquota 10% tot.indet<br>Iva 22%<br>acquisit intra generici<br>Iva 22% S0% detrat.<br>IVA 22% beni strumen<br>alquota 22% indet.<br>IVA 22% beni strumen<br>alquota 22% indet.<br>IVA 22% beni strumen<br>esente att. 10<br>non impon. att.15/3<br>Att. 2 no cessione<br>Att.263 DPR 633/72                         | Imponibile    | Imposta<br>                                                                                                    | Imponibile                                 | Imposta   | Imponibile |              |

n.b. Vi consigliamo di valutare con i Vs consulenti le casistiche che riguardano la vs attività.